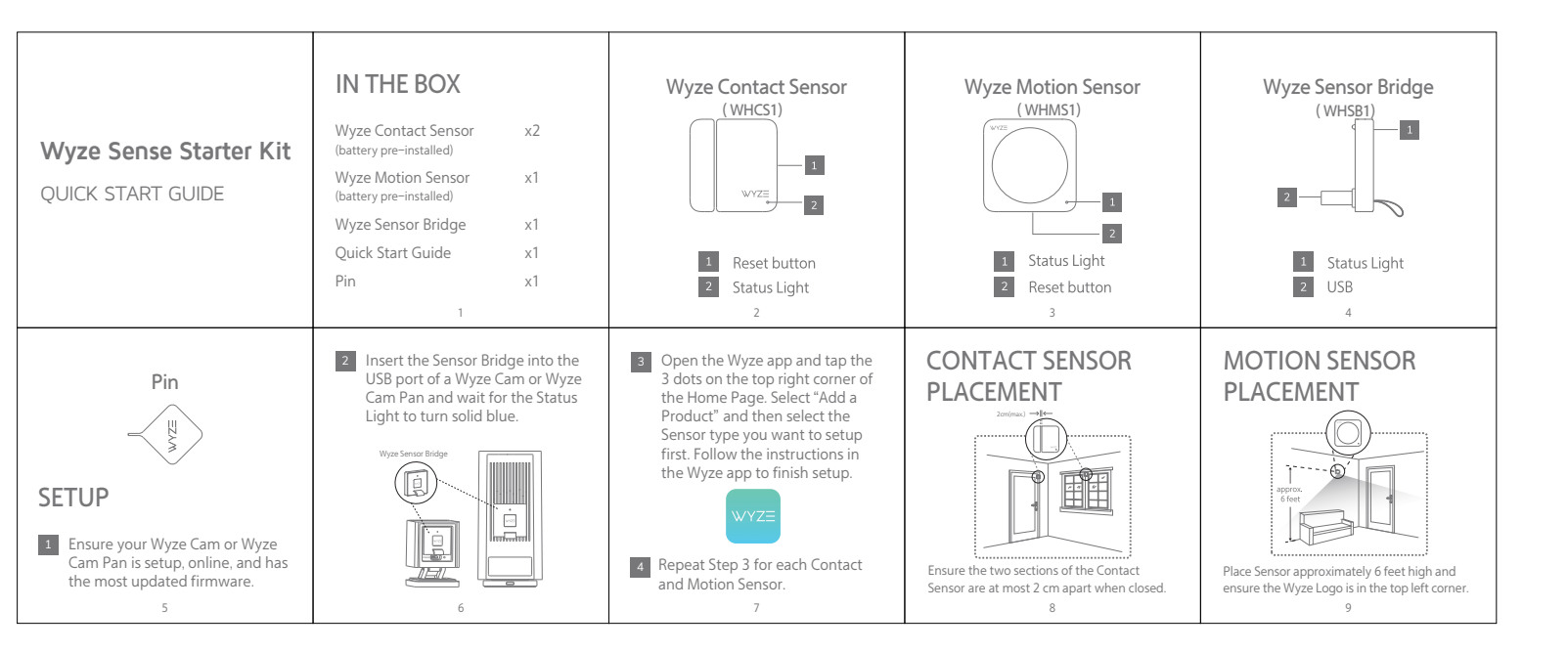

| <section-header><ul> <li>STATUS LIGHT</li> <li>Bridge</li> <li>Mid ellow light</li> <li>Solid yellow light</li> <li>Bridge index source the Bridge, make source the Bridge, make source the Brid</li></ul></section-header> | <text><text><text><text><text><text><text></text></text></text></text></text></text></text>                                                                                                    | Sensors         Med light<br>Sensor triggered         Other Detection of the sensor triggered         Detection of the sensor triggered of the sensor triggered of triggered of triggered of | the Bridge from your camera, wait 30 sconds, and then reinsert into the scamera.<br><b>A sensor won't connect to the Bridge</b> Shue and the camera has a stable for the Bridge is solid or flashing blue and the camera closer to the sensor (we recommend sensors are placed on the same floor as the sridge).                                                                                                    | A sensor isn't working properly<br>The stable connection. Replace the<br>sensor's battery if its status light<br>doesn't blink when triggered.<br>MEDED MORE HELP?<br>A sporte & Support<br>wport.wyze.com<br>forums.wyze.com                                                                                                    |
|----------------------------------------------------------------------------------------------------|----------------------------------------------------------------------------------------------------|----------------------------------------------------------------------------------------------------|----------------------------------------------------------------------------------------------------|----------------------------------------------------------------------------------------------------|
| FCC Statement<br>Changes or modifications not expressly<br>approved by the party responsible for<br>compliance could void the user's authority<br>to operate the equipment.<br>This equipment has been tested and<br>found to comply with the limits for a Class<br>b digital device, pursuant to Part 15 of the<br>FCC Rules. These limits are designed to<br>provide reasonable protection against<br>harmful interference in a residential<br>installation. This equipment generates<br>uses and can radiate radio frequency<br>energy and, if not installed                                                                                                    | accordance with the instructions, may<br>cause harmful interference to radio<br>communications. However, there is no<br>guarantee that interference will not occur<br>in a particular installation. If this<br>equipment does cause harmful<br>interference to radio or television<br>reception, which can be determined by<br>turning the equipment off and on, the<br>user is encouraged to try to correct the<br>interference by one or more of the<br>following measures:<br>Reorient or relocate the receiving<br>antenna.<br>Increase the separation between the<br>16 | equipment and receiver.<br>- Connect the equipment into an outlet<br>on a circuit different from that to which<br>the receiver is connected.<br>- Consult the dealer or an experienced<br>radio/TV technician for help<br>This device complies with part 15 of the<br>FCC rules. Operation is subject to the<br>following two conditions (1) this device<br>may not cause harmful interference, and<br>(2) this device must accept any<br>interference received, including<br>interference that may cause undesired<br>operation.                                                                                                    | <b>IC Statement</b><br>This device complies with Industry<br>Canada's licence-exempt R5Ss. Operation<br>is subject to the following two conditions:<br>(1) This device may not cause interference;<br>(2) This device must accept any<br>interference, including interference that<br>may cause undesired operation of the<br>device.<br>The term "IC: " before the certification/reg-<br>istration number only signifies that the<br>industry Canada technical specifications | were met. This product meets the<br>applicable Industry Canada technical<br>specifications.<br>Le présent appareil est conforme aux CNR<br>d'Industrie Canada applicable aux<br>appareils radio exempts de licence.<br>L'exploitation est autorisée aux deux<br>conditions suivantes: (1) l'appareil ne doit<br>pas produire de brouillage,<br>et (2) l'utilisateur de l'appareil doit<br>accepter tout brouillage radioélectrique<br>subj, même si le brouillage est susceptible<br>d'en compromettre le fonctionnement |